# iCCTV

Версия 1.0.3.5

Руководство пользователя

© 2018 ИнтБуСофт

# Оглавление

| Общие сведения                                 | 3  |
|------------------------------------------------|----|
| Системные требования                           | 4  |
| Установка и запуск                             | 5  |
| Настройка системы                              | 6  |
| Общие принципы                                 | 6  |
| Настройка видеопотока                          | 7  |
| Настройка распознавания                        | 8  |
| Настройка управления тревожными выходами камер | 12 |
| Настройка «белого списка» номеров              | 14 |
| Настройка логирования                          | 15 |
| Лицензия и ограничения демоверсии              | 17 |
| Возможные проблемы и их решения                | 18 |

### Общие сведения

ICCTV — программный комплекс, предназначенный для автоматического распознавания автомобильных номеров.

Состоит из следующих основных компонент:

- ICCTVServer сервер, который предназначен для получения видеопотока, декодирования его и передачи клиенту. Может работать как с RTSP-потоком, так и с локальными видеофайлами;
- **ICCTVProcessor** процессор кадров, выполняющих основную работу над видео, в том числе распознавание автомобильных номеров и их запись в журнал;
- ICCTVClient клиент, отображающий видео в отдельном окне;
- ICCTVManager менеджер, отвечающий за настройку системы, установку параметров видео, системы распознавания и логирования. Также осуществляет слежение за состоянием всех остальных компонент системы и при необходимости автоматически их перезапускает (например, в случае "зависания" или сбоя).
- ICCTVControl модуль, отвечающий за обработку «белого списка» номеров в управление камерами.

На каждый видеопоток запускается свой сервер, клиент и один или несколько процессоров. Менеджер и модуль управления, напротив, запускаются только в одном экземпляре. Разделение потоков по разным процессам повышает надежность системы. В случае сбоя в одном из них, остальные процессы остаются незатронутыми и продолжают работу в штатном режиме. При этом работа менеджера нужна, помимо настройки и мониторинга, для автоматического восстановления работы остальных модулей. В случае завершения менеджера, работа других процессов продолжится, но в случае сбоя они перезапущены не будут.

# Системные требования

- Современный процессор с таковой частотой 3 GHz, 4 ядра или лучше;
- Оперативная память 4 GB и больше;
- Видеоускоритель с поддержкой OpenGL 2.1 и выше;

Требования к системе сильно зависят от количества видеопотоков, разрешения видео и частоты кадров, а также настроек распознавания.

## Установка и запуск

Для установки выполнить следующие действия:

- Извлечь содержимое архива ICCTV.zip.
- Установить библиотеки Microsoft Visual Studio C++ Redistributable 2015 и 2013 (можно найти в папке vc\_redist).
- Выполнить ICCTVManager.exe.

ICCTVManager.exe можно запускать с опциональными ключами:

- *-hide* приложение будет свёрнуто в трей;
- *-autostart* все настроенные ранее клиенты и серверы будут активированы автоматически.

Данные ключи удобно использовать при добавлении приложения в список автоматического запуска системы.

# Настройка системы

#### Общие принципы

После запуска ICCTVManager будет показано главное окно приложения (рисунок 1). В нём отображается список видеопотоков и состояния сервера и клиента для каждого из них.

| 🕂 доб | бавить 🗙 Удал                                         | ить 🦯 Редакти                     | ировать      |                   |                   |  |
|-------|-------------------------------------------------------|-----------------------------------|--------------|-------------------|-------------------|--|
| Поток | URI                                                   | Описание                          | Размер кадра | Состояние сервера | Состояние клиента |  |
| 0     | file://localhost/F:\Tests<br>\20170605_141238_CAM1.av | Камера 1                          | 640 x 480    | остановлен        | остановлен        |  |
| 1     | file://localhost/F:\Tests<br>\20170605_141238_CAM1.av | i Camera 2                        | 640 x 480    | остановлен        | остановлен        |  |
| 2     | file://localhost/F:\Tests<br>\20170605_141238_CAM1.av | i Camera 3                        | 640 x 480    | остановлен        | остановлен        |  |
| 3     | file://localhost/F:\Tests<br>\20170605_141238_CAM1.av | i Camera 4                        | 640 x 480    | остановлен        | остановлен        |  |
| 4     | file://localhost/F:\Tests<br>\20170605_141238_CAM1.av | i Camera 5                        | 640 x 480    | остановлен        | остановлен        |  |
| 5     | file://localhost/F:\Tests<br>\20170605_141238_CAM1.av | i Camera 6                        | 640 x 480    | остановлен        | остановлен        |  |
| 6     | http://<br>webcam01.bigskyresort.co                   | Live camera 1                     | Auto x Auto  | остановлен        | остановлен        |  |
|       | http://bjm.byy.com:8099/<br>mjp                       | Brewer Bruce and<br>pn's East     | Auto x Auto  | остановлен        | остановлен        |  |
| 8     | http: Запустить серве                                 | P bservatory - Service<br>17 ng 1 | Auto x Auto  | остановлен        | остановлен        |  |
| 9     | rtsp:<br>cam Остановить серг                          | вер                               | Auto x Auto  | остановлен        | остановлен        |  |
|       | Остановить кли                                        | ент                               |              |                   |                   |  |
|       |                                                       |                                   |              |                   |                   |  |

Рисунок 1 – Главное окно ICCTVManager

Возможны следующие действия.

- Добавить добавляет новый видеопоток в список.
- Удалить удаляет выбранный видеопоток из списка.
- **Редактировать** открывает окно редактирования выделенного видеопотока (также действие доступно по двойному щелчку левой кнопкой мыши на любом потоке).
- Применить и запустить все применяет изменения, запускает все незапущенные клиенты и серверы, и, наоборот, останавливает удаленные. Если изменились настройки уже запущенного процесса, он будет при необходимости перезапущен. Если такой необходимости нет, изменения будут применены без перезапуска процесса.
- Остановить все останавливает все запущенные клиенты и сервера.

Можно управлять отдельно каждым клиентом и сервером из контекстного меню, открывающегося по щелчку правой кнопки мыши на соответствующем видеопотоке.

#### Настройка видеопотока

При редактировании настроек существующего или создании нового видеопотока доступны следующие основные настройки на вкладке «Главная» (рисунок 2).

- URI путь к потоку. Может указывать как поток в сети, так и локальный файл. Примеры:
  - о file://localhost/D:\video1.avi файл на локальном диске D.
  - о http://bjm.byy.com:8099/mjpg/video.mjpg IP-камера в Интернете.
  - о rtsp://192.168.1.35:5554/camera IP-камера в локальной сети.
- Описание текстовое описание потока. Будет отображаться в заголовке окна клиента.
- Ширина кадра, высота кадра ширина и высота кадра, который будет отдаваться сервером для работы клиенту. Чем больше размер, тем выше качество картинки, но ниже скорость распознавания и вывода изображения, а также больше объём потребляемой памяти. Если значение не указано или указано *Auto* или *0*, будут использоваться ширина и высота кадра, которые получены из источника, то есть масштабирование не будет выполняться.
- Положение окна (слева), положение окна (сверху) расположение окна клиента (окна с результирующим видео) относительно рабочего стола в пикселах.
- Ширина окна, высота окна определяют размеры окна клиента. Если значения не указаны или указаны *Auto* или *0*, будут использоваться значения высоты и ширины кадра соответственно.

Последние два параметра можно настраивать, меняя непосредственно размер и положение окна клиента (если клиент запущен и окно отображается). Кнопка «*Применить*» применяет данные два параметра сразу к окну клиента без перезапуска процесса последнего.

- Использовать ГП для конвертации кадров указание использовать графический процессор для цветового преобразования и масштабирования кадров. На некоторых конфигурациях может дать прирост производительности.
- Автопереподключение если установлено, то в случае ошибки подключения к камере, будут осуществляться повторные попытки установить соединение.
- Не выводить видео отключает запуск клиента и показа видео для данного потока.
- Показывать консоль с выводом сервера в случае установки флага при запуске сервера будет отображаться отладочная консоль с выводом сервера. Может быть полезна при анализе причин отсутствия или некорректного изображения.

| Вная         Распознавание         Управление           рток                                                                                                    | Высота кадра<br>640<br>пожение окна (сверху)<br>5<br>сота окна |
|----------------------------------------------------------------------------------------------------|----------------------------------------------------------------|
| рток<br>RI<br>le://localhost/D:\test_c.avi<br>писание<br>le://localhost/D:\test_5.avi<br>lирина кадра<br>60<br>адров в секунду (в виде дроби)<br>апример, 30/1<br>] Использовать П для конвертации кадров<br>] Автопереподключение<br>] Не выводить видео<br>кно<br>оложение окна (слева)<br>01<br>ирина окна<br>31<br>Показывать консоль с выводом сервера                                                                                                    | Высота кадра<br>640<br>пожение окна (сверху)<br>5<br>сота окна |
| алрика<br>21<br>le://localhost/D:\test_c.avi<br>писание<br>le://localhost/D:\test_5.avi<br>lирина кадра<br>60<br>адров в секунду (в виде дроби)<br>апример, 30/1<br>] Использовать ITT для конвертации кадров<br>] Автопереподключение<br>] Не выводить видео<br>500<br>500<br>500<br>500<br>500<br>500<br>500<br>50                                                                                                    | Высота кадра<br>640<br>пожение окна (сверху)<br>5<br>сота окна |
| RI         le://localhost/D:\test_c.avi         nисание         le://localhost/D:\test_5.avi         ирина кадра         60         адров в секунду (в виде дроби)         апример, 30/1         Использовать ГП для конвертации кадров         Автопереподключение         Не выводить видео         GHO         оложение окна (слева)         053         101         ирина окна         31         Показывать консоль с выводом сервера                                                                                                    | Высота кадра<br>640<br>пожение окна (сверху)<br>5<br>сота окна |
| le://localhost/D:\test_c.avi писание le://localhost/D:\test_5.avi lирина кадра 60 адров в секунду (в виде дроби) апример, 30/1 ] Использовать П для конвертации кадров ] Автопереподключение ] Не выводить видео 60 60 60 60 60 60 60 60 60 60 60 60 60                                                                                                    | Высота кадра<br>640<br>пожение окна (сверху)<br>5<br>сота окна |
| писание le://localhost/D:\test_5.avi lupина кадра 60 адров в секунду (в виде дроби) апример, 30/1 ] Использовать П для конвертации кадров ] Автопереподключение ] Не выводить видео кно сно сно сно сно спожение окна (слева) Лол з53 103 lupина окна Вык 31 Гладка ] Показывать консоль с выводом сервера                                                                                                    | Высота кадра<br>640<br>пожение окна (сверху)<br>5<br>сота окна |
| le://localhost/D:\test_5.avi<br>ирина кадра<br>60<br>адров в секунду (в виде дроби)<br>апример, 30/1<br>] Использовать П для конвертации кадров<br>] Автопереподключение<br>] Не выводить видео<br>кно<br>оложение окна (слева)<br>ложение окна (слева)<br>10:<br>10:<br>10:<br>10:<br>10:<br>10:<br>10:<br>10:                                                                                                    | Высота кадра<br>640<br>пожение окна (сверху)<br>5<br>сота окна |
| ирина кадра<br>60<br>адров в секунду (в виде дроби)<br>апример, 30/1<br>] Использовать ГП для конвертации кадров<br>] Автопереподключение<br>] Не выводить видео<br>60<br>60<br>61<br>сложение окна (слева)<br>103<br>104<br>105<br>105<br>105<br>105<br>105<br>105<br>105<br>105                                                                                                    | Высота кадра<br>640<br>пожение окна (сверху)<br>5<br>сота окна |
| 60<br>адров в секунду (в виде дроби)<br>апример, 30/1<br>] Использовать П для конвертации кадров<br>] Автопереподключение<br>] Не выводить видео<br>340<br>353 Положение окна (слева)<br>000<br>мрина окна (слева)<br>31 б1<br>гладка<br>] Показывать консоль с выводом сервера                                                                                                    | 640<br>пожение окна (сверху)<br>5<br>сота окна                 |
| адров в секунду (в виде дроби)<br>апример, 30/1<br>  Использовать ГП для конвертации кадров<br>  Автопереподключение<br>  Не выводить видео<br>кно<br>оложение окна (слева)<br>0000<br>101<br>102<br>103<br>103<br>104<br>104<br>105<br>103<br>104<br>104<br>105<br>105<br>105<br>105<br>105<br>105<br>105<br>105                                                                                                    | пожение окна (сверху)<br>5<br>сота окна                        |
| апример, 30/1<br>] Использовать П для конвертации кадров<br>] Автопереподключение<br>] Не выводить видео<br>сно<br>оложение окна (слева)<br>007<br>103<br>103<br>104<br>104<br>105<br>103<br>103<br>104<br>104<br>105<br>105<br>105<br>105<br>105<br>105<br>105<br>105                                                                                                    | пожение окна (сверху)<br>5<br>сота окна                        |
| Использовать П для конвертации кадров         Автопереподключение         Не выводить видео         кно         оложение окна (слева)         Лол         31         показывать консоль с выводом сервера                                                                                                    | пожение окна (сверху)<br>5<br>сота окна                        |
| Автопереподключение           Не выводить видео           кно           оложение окна (слева)         Пол<br>253           101           ирина окна         Вык<br>31           тладка           Показывать консоль с выводом сервера                                                                                                    | пожение окна (сверху)<br>5<br>сота окна                        |
| автопереподключение Не выводить видео    Не выводить видео   оложение окна (слева)   оложение окна (слева)   000   000   000   000   000   000   000   000   000   000   000   000   000   000   000   000   000   000   000   000   000   000   000   000   000   000   000   000   000   000   000   000   000   000   000   0000   0000   0000   0000   0000   0000   0000   0000   0000   0000   0000   0000   0000   0000   0000   0000   0000   0000   0000   0000   0000   0000   0000   0000   0000   0000   0000   0000   0000   0000   0000   0000   0000   0000   0000   0000   0000   0000   0000   0000   0000   0 | пожение окна (сверху)<br>5<br>сота окна                        |
| Не выводить видео<br>кно<br>оложение окна (слева)<br>053<br>109<br>109<br>109<br>109<br>109<br>109<br>109<br>109                                                                                                    | пожение окна (сверху)<br>5<br>сота окна                        |
| кно                                                                                                    | пожение окна (сверху)<br>5<br>сота окна                        |
| оложение окна (слева) Пол<br>953 [10]<br>Ирина окна Вык<br>31 [61]<br>гладка<br>] Показывать консоль с выводом сервера                                                                                                    | пожение окна (сверху)<br>5<br>сота окна                        |
| ложение окна (слева) Пол<br>953 [0]<br>ирина окна Вык<br>31 61<br>гладка<br>] Показывать консоль с выводом сервера                                                                                                    | тожение окна (сверху)<br>5<br>сота окна                        |
| ирина окна Вык<br>31 61<br>гладка<br>Показывать консоль с выводом сервера                                                                                                    | сота окна                                                      |
| ирина окна Вык<br>31 61<br>гладка<br>Показывать консоль с выводом сервера                                                                                                    | сота окна                                                      |
| 31 61<br>гладка<br>] Показывать консоль с выводом сервера                                                                                                    |                                                                |
| гладка<br>]] Показывать консоль с выводом сервера                                                                                                    | 9                                                              |
| Локазывать консоль с выводом сервера                                                                                                    |                                                                |
| Показывать консоль с выводом сервера                                                                                                    |                                                                |
|                                                                                                    |                                                                |
|                                                                                                    |                                                                |
|                                                                                                    |                                                                |
|                                                                                                    |                                                                |
|                                                                                                    |                                                                |
|                                                                                                    |                                                                |
|                                                                                                    |                                                                |
|                                                                                                    |                                                                |
|                                                                                                    |                                                                |
|                                                                                                    |                                                                |
|                                                                                                    |                                                                |
|                                                                                                    |                                                                |

Рисунок 2 – Настройка видеопотока («Главная»)

#### Настройка распознавания

При редактировании настроек существующего или создания нового видеопотока доступны следующие основные настройки на вкладке «*Pacnoзнaвaнue*» (рисунок 3).

|                                                                                                    | правление                                                            |                                                                                                    |                                                      |                                       |
|----------------------------------------------------------------------------------------------------|----------------------------------------------------------------------|----------------------------------------------------------------------------------------------------|------------------------------------------------------|---------------------------------------|
| Включить распознавание                                                                                                    |                                                                      |                                                                                                    |                                                      |                                       |
| Горячее резервирование                                                                                                    |                                                                      |                                                                                                    |                                                      |                                       |
| ип номера                                                                                                    |                                                                      |                                                                                                    |                                                      |                                       |
| Тип номера                                                                                                    | Вероятность                                                          | Описание                                                                                                    |                                                      |                                       |
| Россия                                                                                                    | 1                                                                    |                                                                                                    |                                                      |                                       |
| BASE_EXTENDED                                                                                                    |                                                                      | Базовые, транзитные и ном                                                                                                | мера прицепов                                        |                                       |
| PUBLIC                                                                                                    |                                                                      | Общественный транспорт                                                                                                   |                                                      |                                       |
| POLICE                                                                                                    |                                                                      | Номера полиции                                                                                                    |                                                      |                                       |
| ARMY                                                                                                    |                                                                      | Военные номера                                                                                                    |                                                      |                                       |
| SQUARE                                                                                                    |                                                                      | Двухстрочные номера мот                                                                                                  | оциклов и тракторов                                  |                                       |
| DIPLOMAT                                                                                                    |                                                                      | Дипломатические номера                                                                                                   |                                                      |                                       |
| 🔺 📃 Казахстан                                                                                                    | 1                                                                    |                                                                                                    |                                                      |                                       |
| 1993_PRIVATE                                                                                                    |                                                                      | Частные номера стандарта                                                                                                 | а 1993 года                                          |                                       |
| 1993_ORGANIZATION                                                                                                    | 1                                                                    | Номера организаций стан                                                                                                  | дарта 1993 года                                      |                                       |
| 2012 DRIVATE                                                                                                    |                                                                      |                                                                                                    | -                                                    |                                       |
|                                                                                                    |                                                                      | Частные номера стандарта                                                                                                 | а 2012 года                                          |                                       |
| 2012_ORGANIZATION                                                                                                    | ı                                                                    | Частные номера стандарта<br>Номера организаций станд                                                                     | а 2012 года<br>дарта 2012 года                       |                                       |
| <ul> <li>2012_PREVATE</li> <li>2012_ORGANIZATION</li> <li>▷ Беларусь</li> </ul>                                                                                                    | N<br>1                                                               | Частные номера стандарта<br>Номера организаций стан,                                                                     | а 2012 года<br>дарта 2012 года                       |                                       |
| 2012_NOVATE     2012_ORGANIZATION     Беларусь     Польша                                                                                                    | l<br>1                                                               | Частные номера стандарта<br>Номера организаций станд                                                                     | а 2012 года<br>дарта 2012 года                       |                                       |
| ☐ 2012_ORGANIZATION<br>▷ ☐ Беларусь<br>▷ ☐ Польша<br>етод                                                                                                    | l<br>1                                                               | Частные номера стандарта<br>Номера организаций стан,                                                                     | а 2012 года<br>дарта 2012 года                       |                                       |
| ☐ 2012_ORGANIZATION<br>▷ ☐ Беларусь<br>▷ ☐ Польша<br>етод<br>Граектория                                                                                                    | 1<br>1                                                               | Частные номера стандарта<br>Номера организаций стан,                                                                     | а 2012 года<br>дарта 2012 года                       |                                       |
| 2012_ORGANIZATION 2012_ORGANIZATION 3010 Беларусь Спольша етод Граектория Зона распознавания                                                                                              | N<br>1<br>1                                                          | Частные номера стандарта<br>Номера организаций стан,                                                                     | а 2012 года<br>дарта 2012 года                       |                                       |
| 2012_ORGANIZATION     2012_ORGANIZATION     Беларусь     Польша етод  Траектория Зона распознавания X                                                                                     | 1<br>1<br>Y                                                          | Частные номера стандарта<br>Номера организаций станд                                                                     | а 2012 года<br>дарта 2012 года<br>Высота             |                                       |
| 2012_ORGANIZATION     2012_ORGANIZATION     Беларусь     Польша етод  траектория Зона распознавания     Х 0                                                                               | 1<br>1<br>Y<br>0.355987                                              | Частные номера стандарта<br>Номера организаций станд<br>Ширина                                                           | а 2012 года<br>дарта 2012 года<br>Высота<br>0.644013 | Показать                              |
| 2012_ОКСАЛІZATION     2012_ORGANIZATION     Беларусь     Польша етод Траектория Зона распознавания X 0                                                                                    | V<br>1<br>1<br>Y<br>0.355987                                         | Частные номера стандарта<br>Номера организаций станд<br>Ширина<br>1                                                      | а 2012 года<br>дарта 2012 года<br>Высота<br>0.644013 | Показать                              |
| 2012_ORGANIZATION     2012_ORGANIZATION     Беларусь     Польша етод Граектория Зона распознавания Х  Площадь номера                                                                      | Y<br>0.355987                                                        | Частные номера стандарта<br>Номера организаций станд<br>Ширина<br>1                                                      | а 2012 года<br>дарта 2012 года<br>Высота<br>0.644013 | Показать                              |
| 2012_ORGANIZATION     2012_ORGANIZATION     Беларусь     Польша етод Граектория Зона распознавания Х  0 Площадь номера Минимальная                                                        | Y<br>0.355987                                                        | Частные номера стандарта<br>Номера организаций станд<br>Ширина<br>1<br>Максимальная                                      | а 2012 года<br>дарта 2012 года<br>Высота<br>0.644013 | Показать                              |
| 2012_ORGANIZATION     2012_ORGANIZATION     Беларусь     Польша етод  Граектория Зона распознавания Х  0  Площадь номера Минимальная 0.001945                                             | N<br>1<br>1<br>Y<br>0.355987                                         | Частные номера стандарта<br>Номера организаций станд<br>Ширина<br>1<br>Максимальная<br>0.09897                           | а 2012 года<br>дарта 2012 года<br>Высота<br>0.644013 | Показать                              |
| 2012_ORGANIZATION     2012_ORGANIZATION     Беларусь     Польша етод  траектория Зона распознавания Х  0  Площадь номера Минимальная 0.001945                                             | V<br>1<br>1<br>Y<br>0.355987                                         | Частные номера стандарта<br>Номера организаций станд<br>Ширина<br>1<br>Максимальная<br>0.09897                           | а 2012 года<br>дарта 2012 года<br>Высота<br>0.644013 | Показать                              |
| 2012_ОКСАНІZATION     2012_ORGANIZATION     Беларусь     Польша етод  траектория Зона распознавания Х  0  Площадь номера Минимальная 0.001945 Линии пересечения для определ               | 1<br>1<br>Y<br>0.355987<br>ения въезда/выезда                        | Частные номера стандарта<br>Номера организаций станд<br>Ширина<br>1<br>Максимальная<br>0.09897                           | а 2012 года<br>дарта 2012 года<br>Высота<br>0.644013 | Показать                              |
| 2012_ОКСАНІZATION     2012_ORGANIZATION     Беларусь     Польша етод Траектория Зона распознавания Х  0  Площадь номера Минимальная 0.001945 Линии пересечения для определ Y     У        | 1<br>1<br>Y<br>0.355987<br>ения въезда/выезда                        | Частные номера стандарта<br>Номера организаций станд<br>Ширина<br>1<br>Максимальная<br>0.09897<br>Расстояние             | а 2012 года<br>дарта 2012 года<br>Высота<br>0.644013 | Показать                              |
| 2012_ОКСАNIZATION     2012_ORGANIZATION     Беларусь     Польша етод Траектория Зона распознавания Х 0 Площадь номера Минимальная 0.001945 Линии пересечения для определ Y 0.692557       | 1<br>1<br>1<br>Y<br>0.355987<br>ения въезда/выезда<br>/гол<br>13.707 | Частные номера стандарта<br>Номера организаций станд<br>Ширина<br>1<br>Максимальная<br>0.09897<br>Расстояние<br>0.222654 | а 2012 года<br>дарта 2012 года<br>Высота<br>0.644013 | Показать<br>Показать<br>ение Показать |
| 2012_ОКСАНІZATION     2012_ORGANIZATION     Беларусь     Польша етод  Граектория Зона распознавания  X  0  Площадь номера Минимальная 0.001945 Линии пересечения для определ  Y  0.692557 | 1<br>1<br>Y<br>0.355987<br>ения въезда/выезда<br>/гол<br>13.707      | Частные номера стандарта<br>Номера организаций станд<br>Ширина<br>1<br>Максимальная<br>0.09897<br>Расстояние<br>0.222654 | а 2012 года<br>дарта 2012 года<br>Высота<br>0.644013 | Показать<br>Показать<br>ение Показать |

Рисунок 3 – Настройка видеопотока («Распознавание»)

- **Включить распознавание** позволяет отключать распознавание для тех видеопотоков, где оно не нужно (камера используется для наблюдения без анализа на предмет наличия автомобильных номеров), таким образом позволяя снизить нагрузку на систему.,
- Горячее резервирование если флаг установлен, для данного видеопотока будет использоваться, кроме основного, резервный процессор кадров. Резервный процессор находится в запущенном состоянии, но не выполняет работы до тех пор, пока основной работает. Как только основной будет аварийно завершен, резервный сразу подхватывает обработку кадров. В то же время менеджер восстанавливает основной процессор. Таким образом обеспечивается беспрерывная обработка кадров даже в случае сбоя одного из процессоров.
- **Тип номера** определяет вид поддерживаемых для детектирования государственных регистрационных знаков. Чем больше включено типов номеров, тем медленнее работает распознавание. **Вероятность** страны по сути не вероятность, а значимость. Т.е. полученная

вероятность номера умножается на значение значимости. Можно считать это некоторой формой априорной вероятности. Для редактирования вероятности дважды кликните по её значению.

- Метод подход к детектированию номеров. Возможны следующие значения:
  - *Нормальная степень достоверности* номер считается распознанным и записывается в журнал, если был обнаружен на двух кадрах из десяти;
  - **Высокая степень достоверности** номер считается распознанным и записывается в журнал, если был обнаружен на шести кадрах из десяти;
  - Траектория номер считается распознанным и записывается в журнал, если траектория, построенная из точек, в которых был обнаружен номер, пересекла заданные две линии. Причем, порядок пересечения линий важен: он определяет направление движения транспортного средства. В данном методе в журнал записывается не только номер и время, но и направление движения (IN или OUT).
- Зона распознавания определяет область кадра, в которой будет производиться поиск номеров. Задаётся следующими параметрами: Х, Y – положение левого верхнего угла зоны, ширина и высота зоны. Все параметры задаются в относительных величинах по отношению к размеру кадра. То есть значение высоты 0.5 будет задавать высоту в половину высоты экрана. Чем меньше зона распознавания, тем меньше вычислительных ресурсов требуется на обработку кадра.
- Площадь номера, максимальная и минимальная определяет максимальную и минимальную возможную площадь номера в кадре в относительных единицах относительно размера кадра.
- Линии пересечения для определения въезда/выезда задают положение двух параллельных линий, которые используется с установленным методом «Траектория» для определения направления движения транспортного средства. Параметры задаются относительных единицах по отношению к размеру кадра:
  - о **У** положение линий относительно вертикали;
  - о **Угол** угол наклона линий;
  - о **Расстояние** расстояние между линиями.
  - **Инвертировать направление** меняет линии местами. Направление въезда считается от зеленой линии к красной.

Параметры распознавания можно настраивать непосредственно в окне клиента. Для этого клиент должен быть запущен и отображать видеопоток, а также необходимо нажать «Показать» напротив нужного параметра. В этом случае в окне клиента появятся визуальные элементы для настройки соответствующих параметров распознавания. Пример – на рисунке 4.

После завершения редактирования для применения новых настроек необходимо в главном окне нажать «Применить и запустить всё» или с помощью контекстного меню остановить и запустить измененный клиент и сервер.

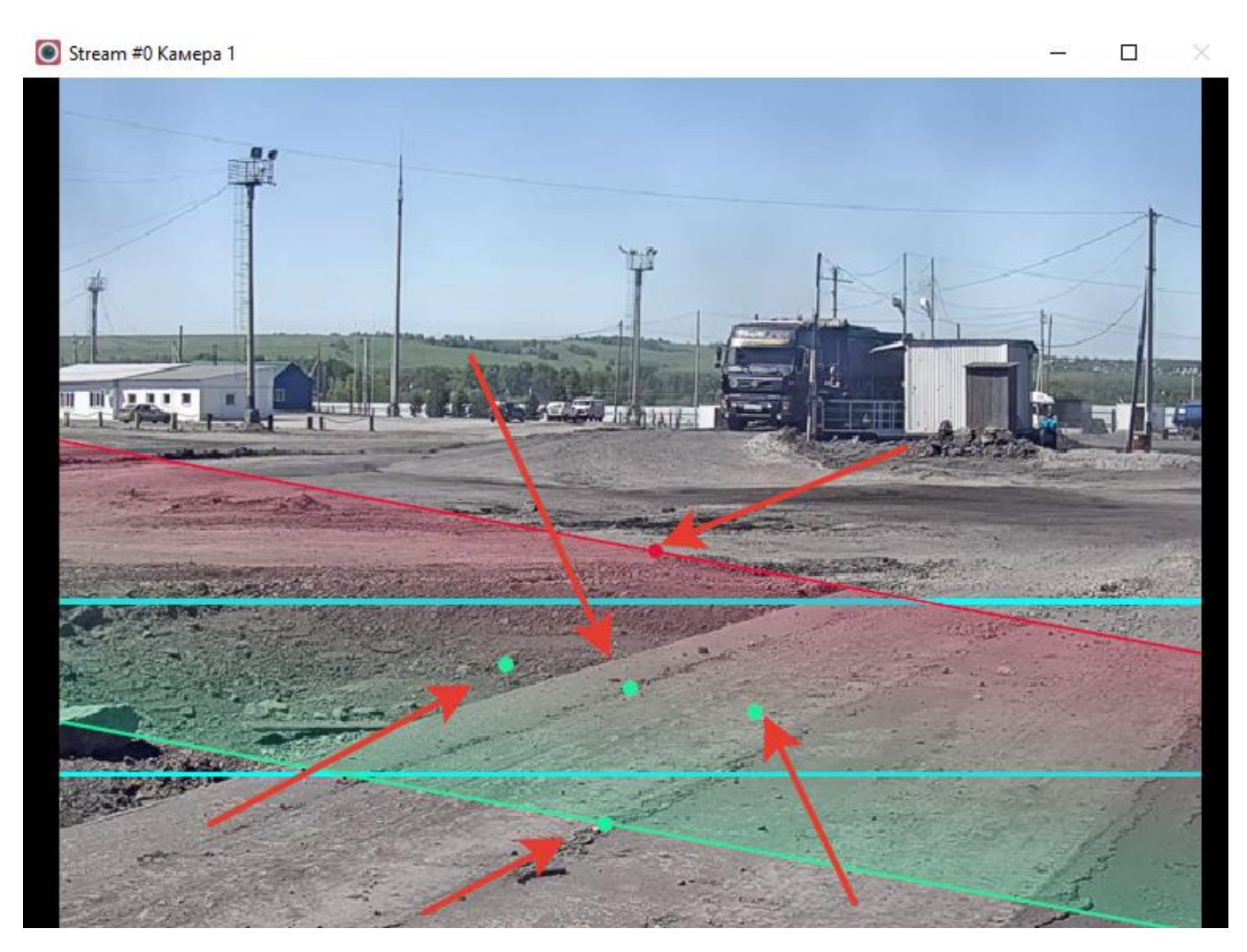

Рисунок 4 — Пример редактирования линий пересечения. Красными стрелками показаны активные зоны, которые можно «перетаскивать» для визуальной настройки

#### Настройка управления тревожными выходами камер

ICCTV позволяет управлять тревожными выходами IP-камер при обнаружении в видеопотоке номера из белого списка. Данный функционал может быть использован, к примеру, для организации автоматического управления шлагбаумом на парковке. На вкладке «Управление» (рисунок 5) доступны следующие параметры.

| Редактировать вид                                   | ео-поток               | #0                             |                            |               |                            |            |              | ? |
|-----------------------------------------------------|------------------------|--------------------------------|----------------------------|---------------|----------------------------|------------|--------------|---|
| Главная Распозна                                    | авание                 | Управление                     |                            |               |                            |            |              |   |
| Посылать сигнал<br>Посылать сигнал<br>Модель камеры | "Открыть"<br>"Закрыть" | камере в случ<br>после сигнала | ае обнаружени<br>"Открыть" | я номера из б | елого списка               |            | Белый список |   |
| Hikvision                                           |                        |                                |                            |               |                            |            |              |   |
| URL камеры                                          |                        |                                |                            |               |                            |            |              |   |
| 192.168.1.64                                        |                        |                                |                            |               |                            |            |              |   |
| Логин (если требуетс                                | я)                     |                                |                            |               | Пароль <mark>(</mark> если | требуется) |              |   |
| admin                                               |                        |                                |                            |               | •••••                      |            |              |   |
| Задержка сигнала "За                                | акрыть" (в             | мс)                            |                            |               |                            |            |              |   |
| 5000                                                |                        |                                |                            |               |                            |            |              |   |
| Сигнал "Открыть"                                    |                        |                                |                            |               | Сигнал "Зак                | рыть"      |              |   |
| Тип запроса                                         |                        |                                |                            |               | Тип запроса                | 3          |              |   |
| GET                                                 |                        |                                |                            | ~             | GET                        |            |              | ~ |
| URL запроса                                         |                        |                                |                            |               | URL sanpoca                | а          |              |   |
|                                                     |                        |                                |                            |               |                            |            |              |   |
| Тело запроса                                        |                        |                                |                            |               | Тело запрос                | a          |              |   |
|                                                     |                        |                                |                            |               |                            |            |              |   |
|                                                     |                        |                                |                            |               |                            |            |              |   |
|                                                     |                        |                                |                            |               |                            |            |              |   |

Рисунок 5 – Вкладка «Управление»

- Посылать сигнал «Открыть» камере в случае обнаружения номера из белого списка даёт команду камере перевести тревожный выход в состояние «Hight» или «Включено» в момент, когда в видеопотоке был распознан номер из заданного «белого списка».
- Посылать сигнал «Закрыть» даёт команду камере перевести тревожный выход в состояние «Low» или «Выключено» через определённый промежуток времени после отправки

сигнала «*Открыть».* Опция может быть полезна, если камера автоматически не сбрасывает состояние тревожного выхода.

- Задержка сигнала «Закрыть» интервал времени с момента оправки команды «Открыть», по истечении которого будет оправлена команда «Закрыть». Указывается в миллисекундах.
- *Модель камеры* позволяет выбрать тип камеры, управление тревожным выходом которой производится. В данный момент доступны варианты выбора:
  - Hikvision,
  - o Dahua,
  - o Custom.

Вариант *Custom* используется для ручной настройки сигналов управления тревожными выводами произвольной камеры, поддерживающей управление по протоколу HTTP (настройки описаны ниже).

- **URL камеры** протокол (http, https) и адрес камеры в сети. Например, http://192.168.1.64. Протокол можно опустить в случае с http.
- Логин и пароль пара для доступа к камере в случае, если требуется авторизация.
- Сигнал «Открыть» и сигнал «Закрыть» ручная настройка запросов, отправляемых на камеру для управления тревожным выходом. Опции доступны в случае выбора в выпадающем списке «Модель камеры» варианта Custom. Для установки доступны параметры.
  - о **Тип запроса** GET, POST или PUT http-запрос.
  - URL запроса адрес, по которому запрос будет отправлен. Адрес, указанный в поле «URL камеры», не будет использоваться в случае ручной настройки. Таким образом можно указать разные адреса для сигнала «Открыть» и «Закрыть».
  - о *Тело запроса* содержимое запроса в виде xml.

В полях **URL запроса** и **Тело запроса** могут использоваться следующие токены, которые будут заменяться актуальными данными:

- *{plate}* регистрационный номер авто;
- *{streamIdx}* номер потока, начиная с нуля;
- {direction} направление (IN,OUT,UNKNOWN для траектории);
- *{datetime}* дата и время обнаружения номера в кадре.

#### Настройка «белого списка» номеров

«Белый список» позволяет задать государственные регистрационные знаки, при обнаружении которых будут выполняться заданные действия. Например, изменено состояние тревожного выхода камеры.

| 🕽 Белый список       |              |              |                                 |     |
|----------------------|--------------|--------------|---------------------------------|-----|
| Регистрационный знак | Bce          | Stream0      |                                 |     |
| H553HB22             |              |              |                                 |     |
| E048XH22             | $\checkmark$ | $\checkmark$ | Добавить регистрационный знак ? | ×   |
|                      |              |              | OK Can                          | cel |
| Добавить Удалить     | ]            |              |                                 |     |

Рисунок 6 – Настройка «белого списка»

Редактор «Белого списка» (рисунок 6) доступен с вкладки «Управление». Список один для всех камер, но для каждого заданного номера есть возможность указать камеру, для которой разрешён данный номер.

#### Настройка логирования

Для настройки логирования в главном окне нужно выбрать пункт главного меню «Файл» -> «Настройки».

В системе логирование разделено на две части – системный журнал и журнал распознавания. В первый попадают сообщения, касающиеся функционирования системы в целом, различные ошибки или предупреждения. К примеру, в случае неудачи при попытке открыть URI с видеопотоком, в системном журнале будет произведена соответствующая запись. По умолчанию Папка системного журнала располагается в каталоге текущего пользователю. При желании, можно указать любую другую папку, для которой есть права на запись у пользователя, от имени которого будет работать система. Также можно указать Уровень сообщений журнала, от *Trace* (наиболее подробный уровень вывода) до *Critical* (выводить только критические ошибки).

Журнал распознавания содержит обнаруженные номера, время и направление (для метода «*Траектория»*). Настраивается на одноименной вкладке (рисунок 5).

| 0 | Настройки                                         |                          | ? ×    |
|---|---------------------------------------------------|--------------------------|--------|
|   | Система Журнал распознавания                      |                          |        |
|   | Папка журнала распознавания                       |                          |        |
|   |                                                   |                          |        |
|   | Формат журнала номеров                            |                          |        |
|   | {datetime} number: {plate}, direction: {direction | n} {image}               |        |
|   | Осхранять изображение с номером                   | Размер изображения 1 / 4 | ~      |
|   | Время жизни журнала (в днях)                      | Разделять файл журнала   |        |
|   | 0                                                 | каждый день              | -      |
|   |                                                   |                          |        |
|   |                                                   |                          |        |
|   |                                                   |                          |        |
|   |                                                   |                          |        |
|   |                                                   |                          |        |
|   |                                                   |                          |        |
|   |                                                   |                          |        |
|   |                                                   |                          |        |
|   |                                                   |                          |        |
|   |                                                   |                          |        |
|   |                                                   |                          |        |
|   |                                                   | Готово                   | Отмена |
| _ |                                                   |                          |        |

Рисунок 5 – Окно настроек системы

Для установки доступны следующие параметры.

- Папка журнала распознавания путь к папке, в которой будут записываться файлы журнала. По умолчанию, располагается в папке текущей пользователя.
- Сохранять изображение с номером если включено, при обнаружении номера помимо записи в журнал, будет сохранен кадр с данным номером.
- Размер изображения размер сохраняемого изображения. Возможно задать либо полный размер, либо размер, в несколько раз меньше исходного.
- Время жизни журнала в днях возраст каждого файла журнала в днях, по достижении которого он будет автоматически удалён. Если установить значение *О* журналы не будут удаляться.
- Разделять файл журнала создавать новый файл журнал раз в сутки или каждый час;
- Формат журнала номеров определяет, как будут выглядеть записи в журнале номеров;

В поле Формат журнала номеров могут использоваться следующие токены, которые будут заменяться актуальными данными:

- *{plate}* регистрационный номер авто;
- {*streamIdx*} номер потока, начиная с нуля;
- {direction} направление (IN,OUT,UNKNOWN для режима "Траектория");
- {*datetime*} дата и время обнаружения номера в кадре;
- *{image}* путь к файлу с сохраненным кадром.

Для применения настроек логирования необходим перезапуск всех клиентов и северов, а также менеджера.

#### Лицензия и ограничения демоверсии

ICCTV поставляется в двух вариантах:

- бесплатная версия с ограничениями;
- платная полная версия.

В бесплатной версии количество одновременно работающих видеопотоков не может быть больше двух, в окне с видео отображается текст «Demo version», а также часть распознанных номеров не будет записана в журнал. В платной версии ограничения по количеству видеопотоков и распознаванию номеров отсутствуют.

Приобрести полную версию можно по ссылке <u>http://intbusoft.com/icctv/</u>.

Лицензионное соглашение для системы ICCTV находится в папке license. Лицензии на сторонние библиотеки находятся в папке license/other.

# Возможные проблемы и их решения

| Проблема                                                                                                    | Решение                                                                                                    |
|----------------------------------------------------------------------------------------------------|----------------------------------------------------------------------------------------------------|
| При запуске ICCTVManager выдается сообщение<br>«Запуск программы невозможен, так как на<br>компьютере отсутствует MSVCR14.dll» или<br>аналогичное.            | Не были установлены библиотеки Microsoft Visual<br>Studio C++ Redistributable. Обратитесь к пункту<br>«Установка и запуск»                                                                                                    |
| При включенном распознавании наблюдается<br>очень низкая частота смены кадров видео, тогда<br>как при отключенном распознавании видео<br>отображается плавно. | Попробуйте уменьшить область распознавания<br>и/или уменьшить размер видеопотока. Это<br>позволит снизить нагрузку на процессор и<br>увеличить скорость обработки кадров                                                                                                    |
| В окне клиента появляется сообщение «Не удаётся<br>открыть видеопоток».                                                                                       | Нажмите «Открыть папку журнала» и просмотрите<br>системный лог сервера. Если в нем содержатся<br>сообщения в духе «Failed to connect» и «Connection<br>failed», проверьте, правильно ли указан путь к<br>видеопотоку.                                                             |
| Не удаётся добавить больше двух видеопотоков.                                                                                                    | В демоверсии нет возможности добавить больше<br>двух видеопотоков. Для приобретения полной<br>версии продукта вы можете обратиться по адресу<br><u>http://intbusoft.com/icctv/</u><br>Если у вас уже есть лицензионный ключ, поместите<br>его в папку с установленной программой. |